## メモリ モジュール

ユーザ ガイド

© Copyright 2006 Hewlett-Packard Development Company, L.P.

本書の内容は、将来予告なしに変更される ことがあります。HP製品およびサービスに 対する保証は、当該製品およびサービスに 付属の保証規定に明示的に記載されている ものに限られます。本書のいかなる内容 も、当該保証に新たに保証を追加するもの ではありません。本書の内容につきまして は万全を期しておりますが、本書の技術的 あるいは校正上の誤り、省略に対して責任 を負いかねますのでご了承ください。

初版: 2006 年 5 月

製品番号: 406746-291

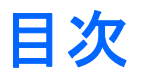

#### 1 メモリ モジュールの追加または交換

| 拡張メモリ モジュール スロットへのメモリ モジュールの追加       | 2 |
|--------------------------------------|---|
| メイン メモリ モジュール スロットのメモリ モジュールのアップグレード | 6 |

#### 2 メモリ増設の影響

## 1 メモリモジュールの追加または交換

お使いのコンピュータには 2 箇所にメモリ モジュール コンパートメントが装備されています。 メイ ン メモリ モジュール コンパートメントはキーボードの下にあります。 コンピュータの裏面に拡張メ モリ モジュール コンパートメントがあります。

コンピュータのメモリ容量をアップグレードするには、メモリ モジュールを空の拡張メモリ モジュ ール スロットに追加するか、メイン メモリ モジュール スロットに装着されているメモリ モジュール をアップグレードします。

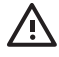

警告! 感電や装置の損傷を防ぐため、電源コードとすべてのバッテリを取り外してからメモリモジュールを取り付けてください。

注意 静電気(ESD)によって電子部品が損傷することがあります。作業を始める前に、アー スされた金属面に触るなどして、身体にたまった静電気を放電してください。

注意 メモリ モジュールの損傷を防ぐため、端を持つようにしてください。

### 拡張メモリ モジュール スロットへのメモリ モジュールの追 加

拡張メモリ モジュール スロットのメモリ モジュールを追加または交換するには、以下の手順で操作 します。

- 1. 作業を保存します。
- コンピュータをシャットダウンし、ディスプレイを閉じます。(コンピュータの電源が切れているのかハイバネーション状態なのかわからない場合は、まずコンピュータの電源を入れ、次にオペレーティングシステムから電源を切ります。)
- 3. コンピュータに接続されているすべての外付けデバイスの接続を外します。
- 4. 電源コンセントから電源コードを抜きます。
- 5. 平らな面の上でコンピュータを裏返しにします。
- **6.** コンピュータからバッテリを取り出します。
- 7. メモリ モジュール コンパートメント カバーのネジをゆるめます(1)。
- 8. メモリ モジュール コンパートメント カバーを持ち上げて外します(2)。

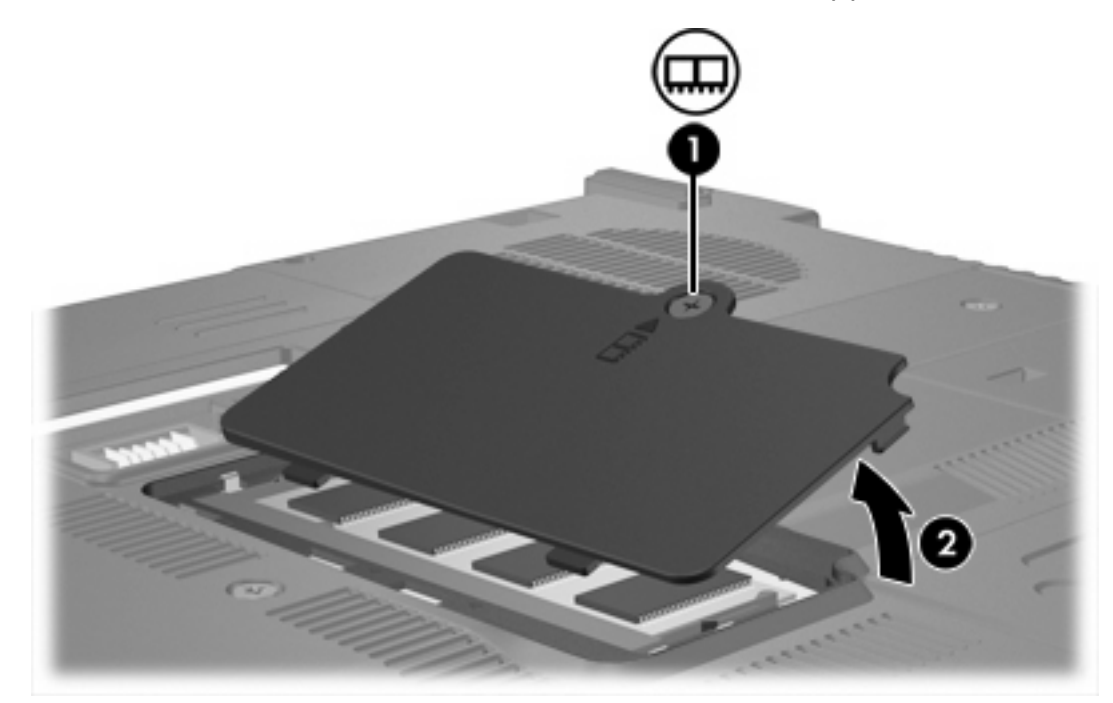

- 9. メモリモジュールを取り出すには、次の手順で操作します。
  - a. メモリ モジュールの両端にある止め具を左右に引っ張ります(1)。 (メモリ モジュールが斜めに持ち上がります。)

b. メモリモジュールの両端を持ち、ゆっくりとスロットから取り外します(2)。 (取り外した メモリモジュールは、静電気の影響を受けない容器の中に入れてください。)

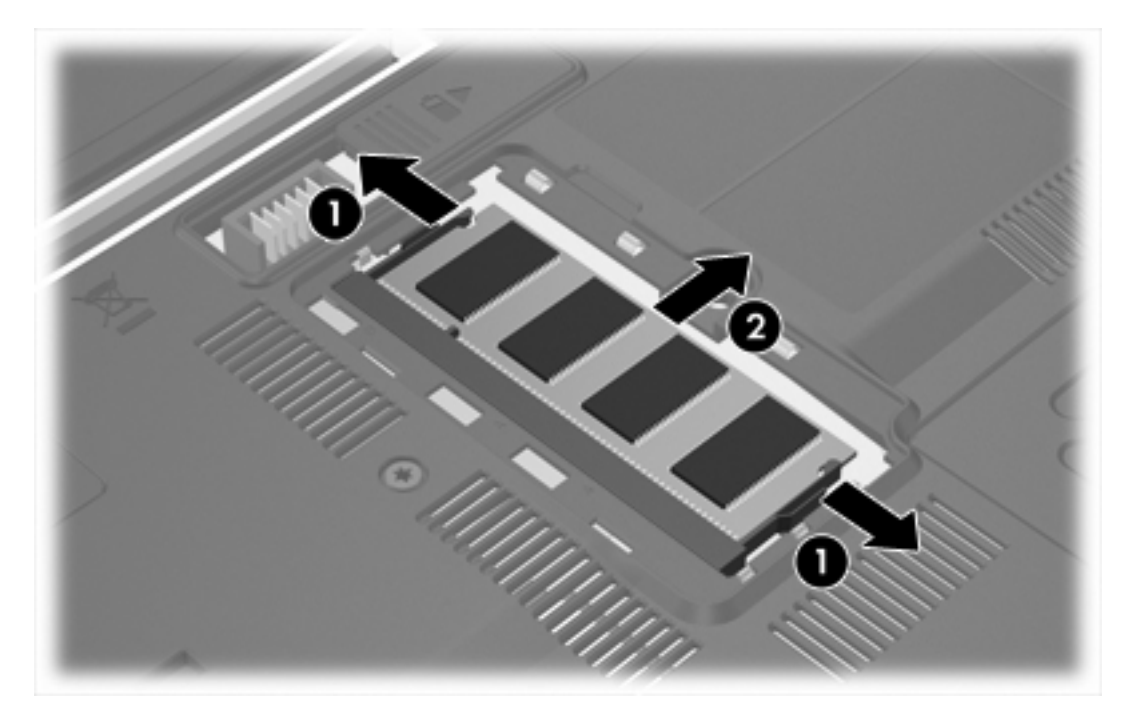

10. メモリモジュールを挿入するには、次の手順で操作します。

/ 注意 メモリ モジュールの損傷を防ぐため、メモリ モジュールを曲げないでください。

- a. メモリ モジュールの切り込みとメモリ モジュール スロットのタブを合わせます(1)。
- b. しっかりと固定されるまでメモリ モジュールを 45°の角度でスロットに押し込み、所定の 位置に収まるまでメモリ モジュールを押し下げます(2)。

- c. モジュールの両端に均等に力を入れ、しっかりと固定されるまで押し込みます(3)。

- 11. メモリ モジュール コンパートメント カバーのタブ(1)とコンピュータの切り込みを合わせます。
- **12**. カバーを閉じます**(2)**。
- 13. メモリ モジュール コンパートメント カバーのネジを締めます(3)。

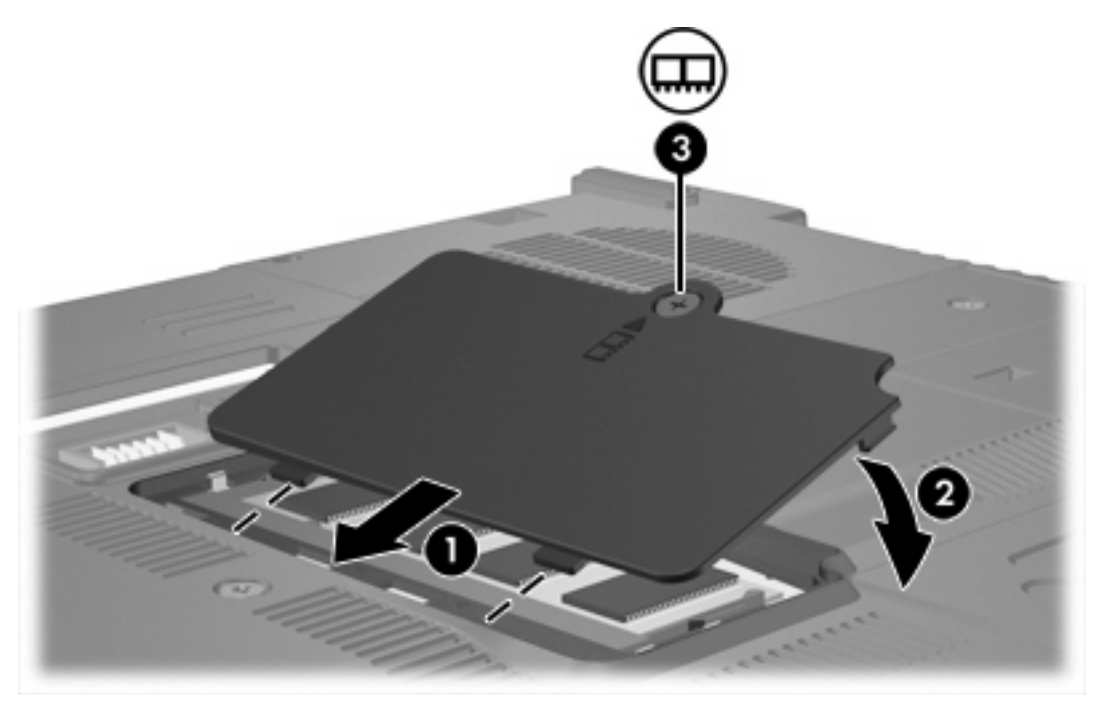

14. バッテリを元どおり取り付けます。

- 15. 外部電源と外付けデバイスを再接続します。
- 16. コンピュータの電源を入れます。

### メイン メモリ モジュール スロットのメモリ モジュールのア ップグレード

メイン メモリ モジュール スロットのメモリ モジュールをアップグレードするには、以下の手順で操 作します。

- 1. 作業を保存します。
- コンピュータをシャットダウンします。(コンピュータの電源が切れているのかハイバネーション状態なのかわからない場合は、まずコンピュータの電源を入れ、次にオペレーティングシステムから電源を切ります。)
- 3. コンピュータに接続されているすべての外付けデバイスの接続を外します。
- 4. 電源コンセントから電源コードを抜きます。
- 5. 平らな面の上でコンピュータを裏返しにします。
- 6. コンピュータからバッテリを取り出します。
- 7. キーボードの3つのネジを外します。

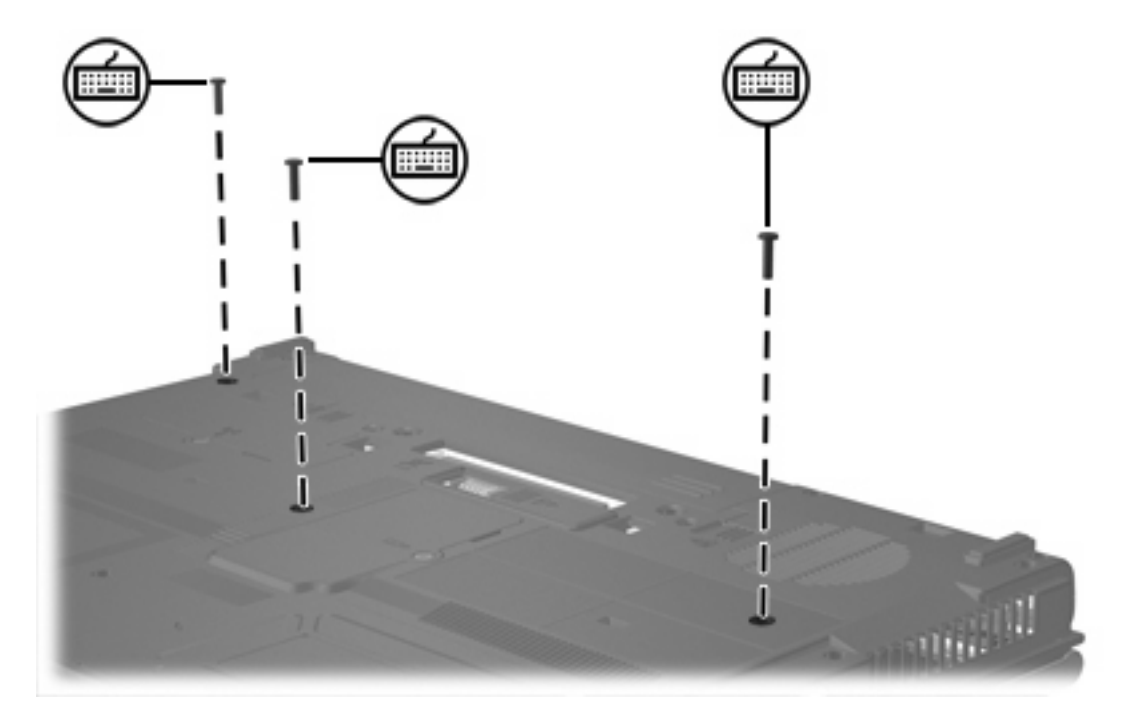

8. コンピュータの表面を上にして開きます。

9. 4 つのキーボード リリース ラッチをスライドさせて、キーボードの固定を解除します。

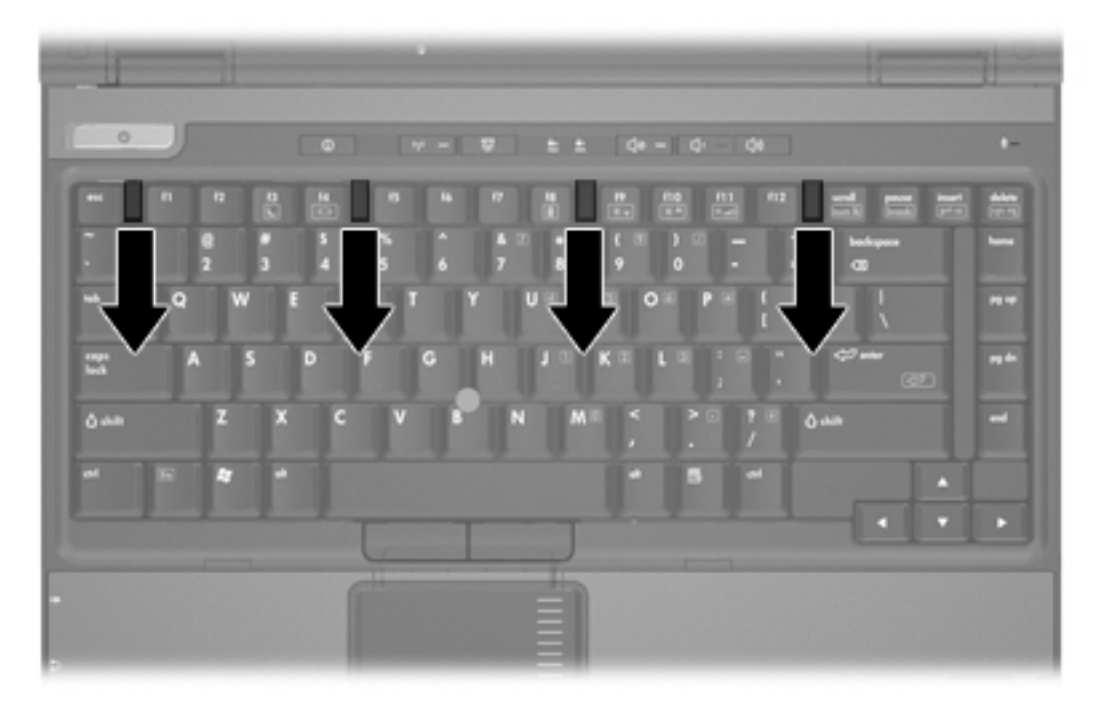

10. キーボードの上の端をゆっくりと持ち上げ、キーボードを傾けてコンピュータのパーム レスト 上に置きます。

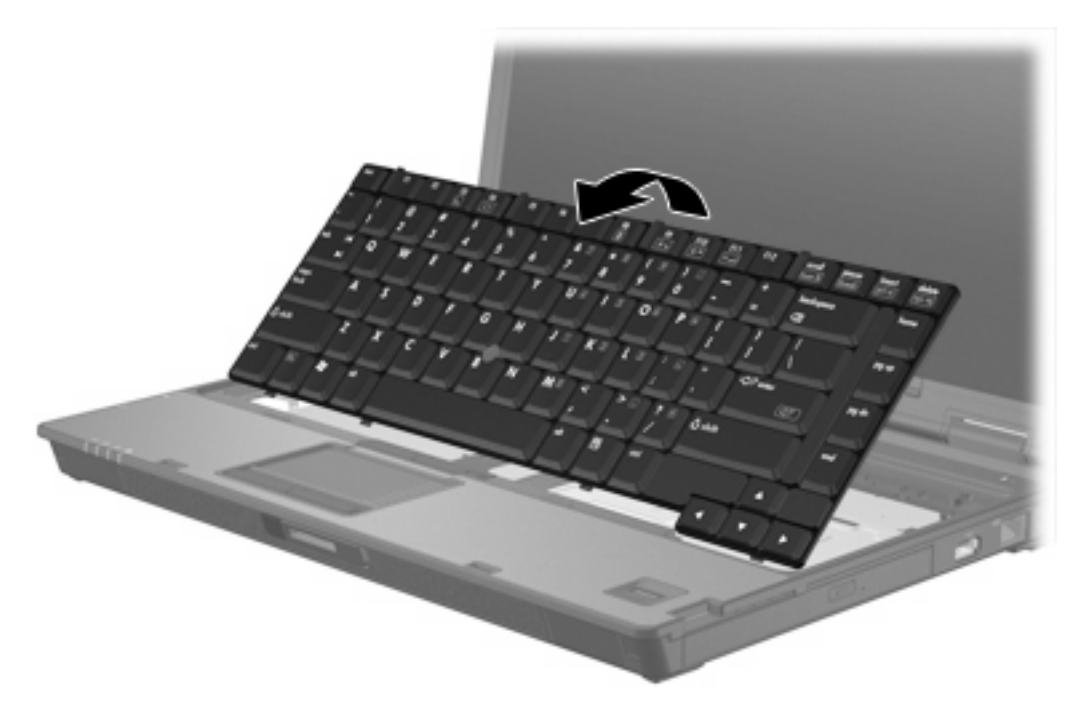

- 11. 以下の手順に従って、メモリ モジュール スロットからメモリ モジュールを取り外します。
  - a. メモリ モジュールの両端にある止め具を左右に引っ張ります(1)。 (メモリ モジュールが斜めに持ち上がります。)

b. メモリモジュールの端を持ち、ゆっくりとスロットから取り外します(2)。(取り外したモジュールは、静電気の影響を受けない容器の中に置いてください。)

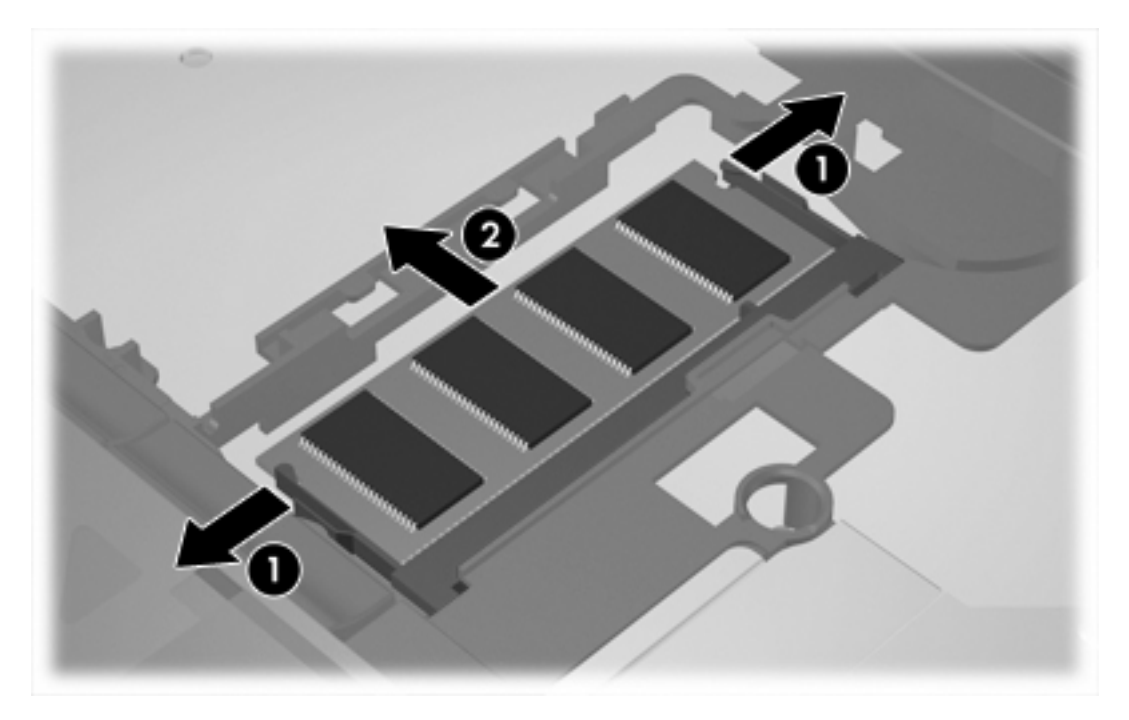

12. メモリモジュールを挿入するには、次の手順で操作します。

▲ 注意 メモリ モジュールの損傷を防ぐため、メモリ モジュールを曲げないでください。

- a. メモリ モジュールの切り込み(1)とメモリ モジュール スロットのタブを合わせます。
- b. しっかりと固定されるまでモジュールを 45°の角度でスロットに押し込み、所定の位置に 収まるまでメモリ モジュールを押し下げます(2)。

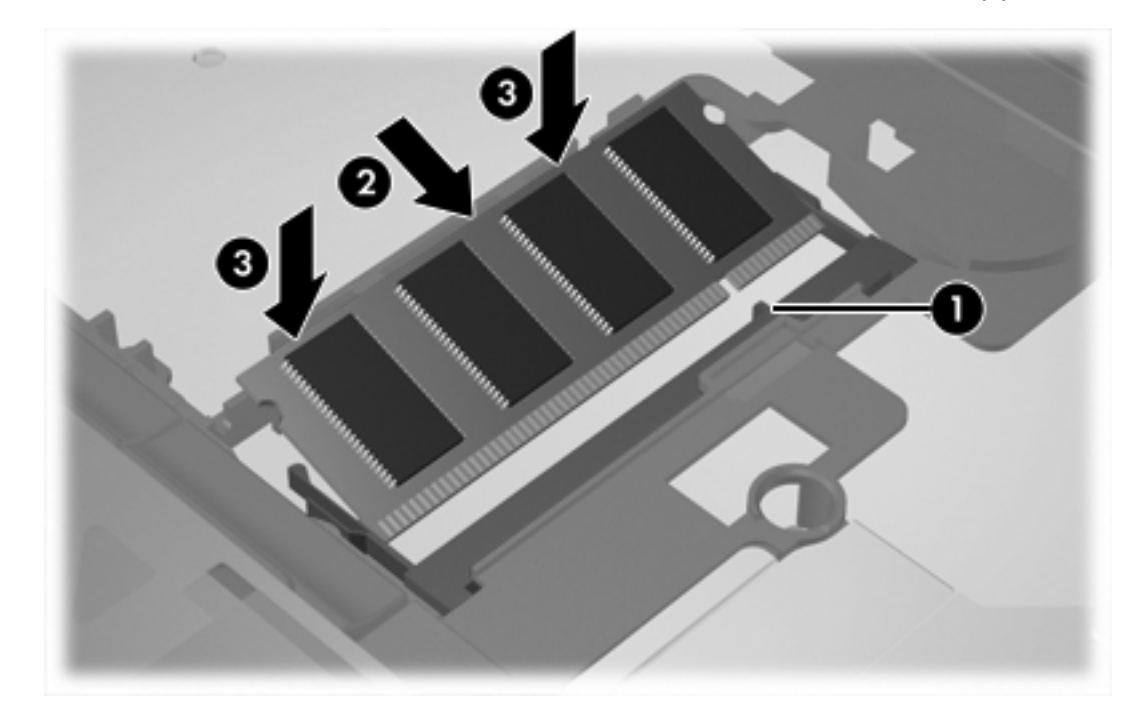

c. モジュールの両端に均等に力を入れ、しっかりと固定されるまで押し込みます(3)。

13. キーボードを元の位置に戻します。

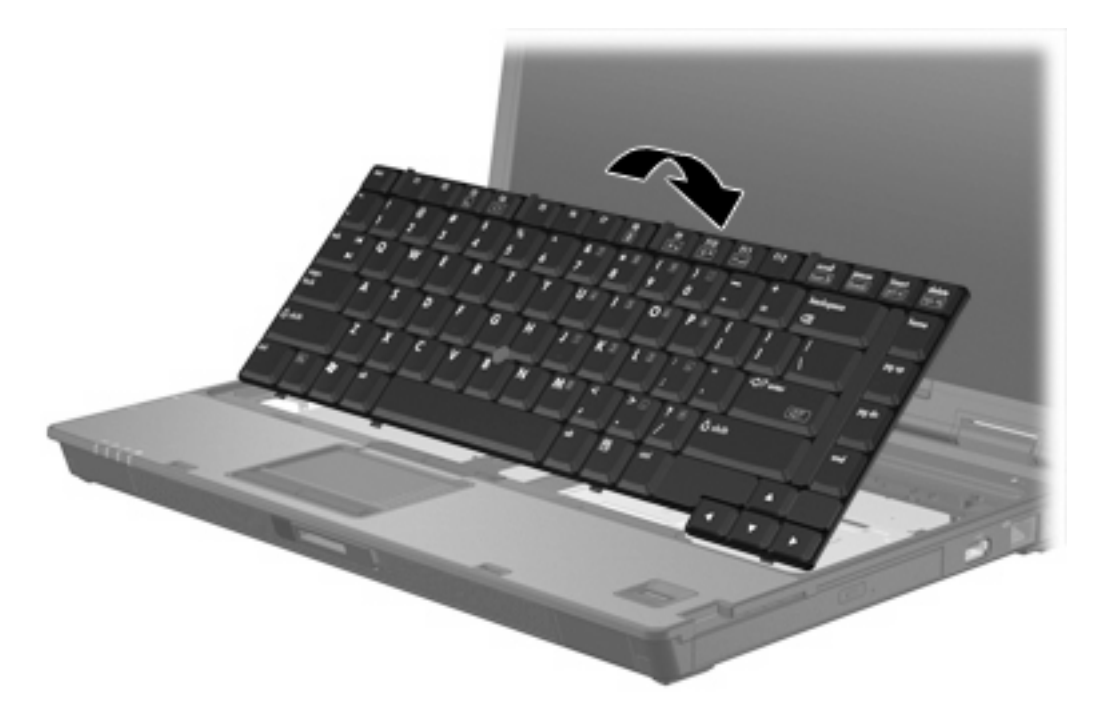

14. 4 つのキーボード リリース ラッチをスライドさせて、キーボードを固定します。

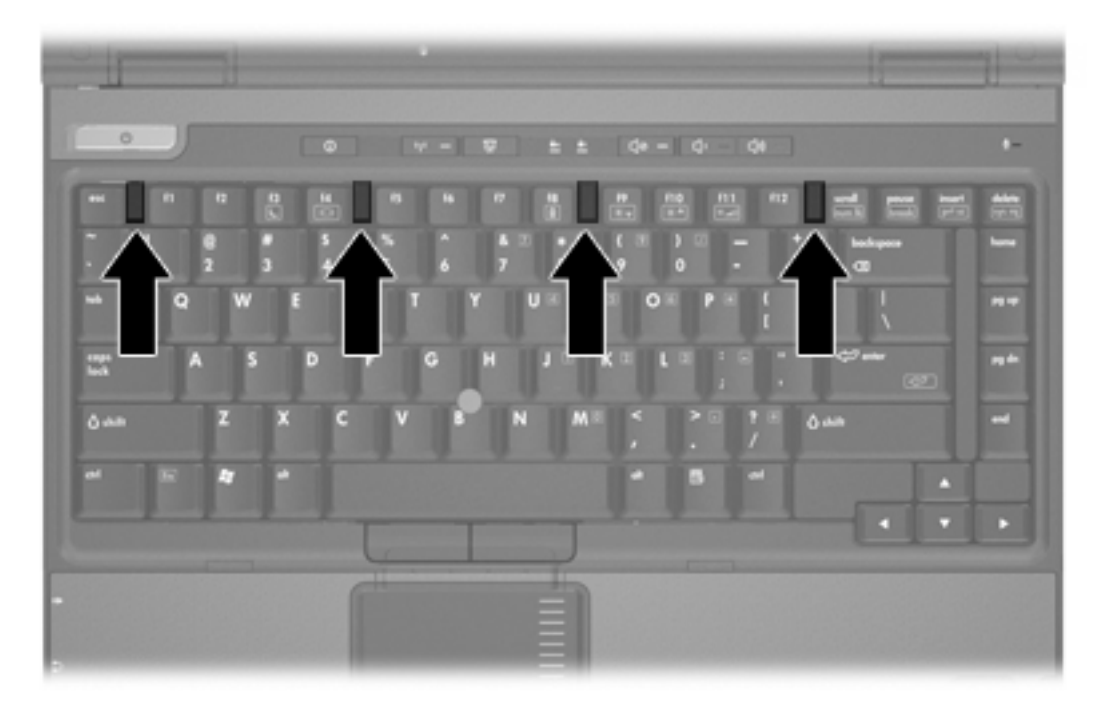

- 15. 平らな面の上でコンピュータを裏返しにします。
- 16. キーボードのネジを元どおり取り付けます。

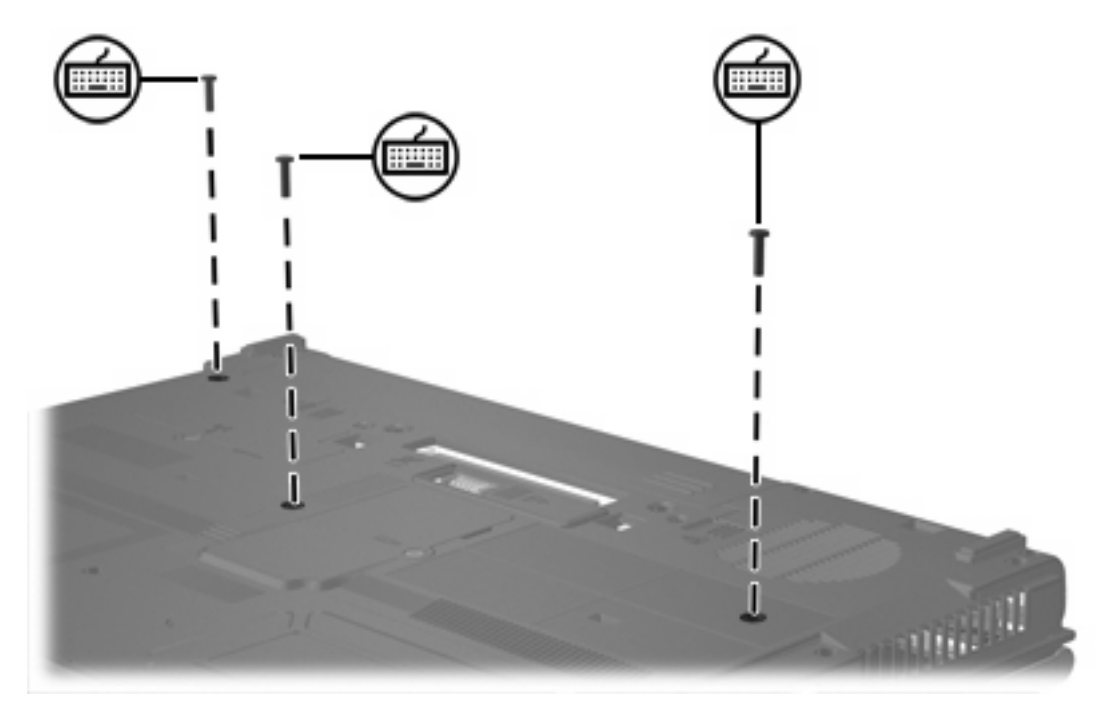

- 17. バッテリを元どおり取り付けます。
- 18. 外部電源と外付けデバイスを再接続します。
- 19. コンピュータの電源を入れます。

## 2 メモリ増設の影響

ランダム アクセス メモリ(RAM)を増設すると、ハイバネーション ファイルに必要なハードドライ ブ領域がオペレーティング システムによって拡張されます。

メモリを増設した後にハイバネーションに関する問題が発生した場合は、ハイバネーションファイルの拡張に必要な空き領域がハードドライブに十分にあることを確認してください。

ハイバネーション ファイルに必要な空き領域を表示するには、次の手順で操作します。

▲ [スタート]→[コントロール パネル]→[パフォーマンスとメンテナンス]→[電源オプション]→[休 止状態]タブの順に選択します。

システムのメモリ容量を表示するには、次の手順で操作します。

[スタート]→[コントロールパネル]→[パフォーマンスとメンテナンス]→[システム]→[全般]タブの順に選択します。

- または -

- fn+esc キーを押します。
- ハードドライブの空き領域を表示するには、次の手順で操作します。
- 1. [スタート]→[マイ コンピュータ]の順に選択します。
- 2. メイン ハードドライブの一覧を右クリックし、[プロパティ]をクリックします。

# 索引

#### き

キーボードのネジ 再取り付け 10 取り外し 6

#### は

ハードドライブ、空き領域の表示 11 ハイバネーション ファイル 11

### 80

メモリ 空き領域の表示 11 増設 11 メモリモジュールの交換 2,6 メモリモジュールコンパートメン トカバー 再取り付け 4 取り外し 2 メモリモジュール 交換 2,6 挿入 8 取り外し 2,7 メインメモリモジュールのアッ プグレード 6

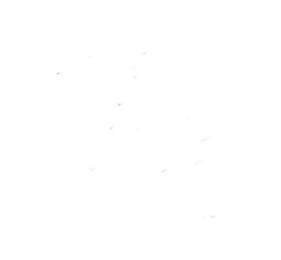